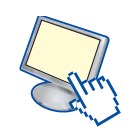

## 2. Guida all'uso del software IrfanView

In questa breve guida verrà illustrato come operare sulle immagini utilizzando il software open source IrfanView.

### Installazione

Il programma si scarica gratuitamente dal sito ufficiale, il cui indirizzo è <u>http://www.irfanview.com</u>: si entra nella pagina di download e si scarica il programma cliccando sull'apposito link.

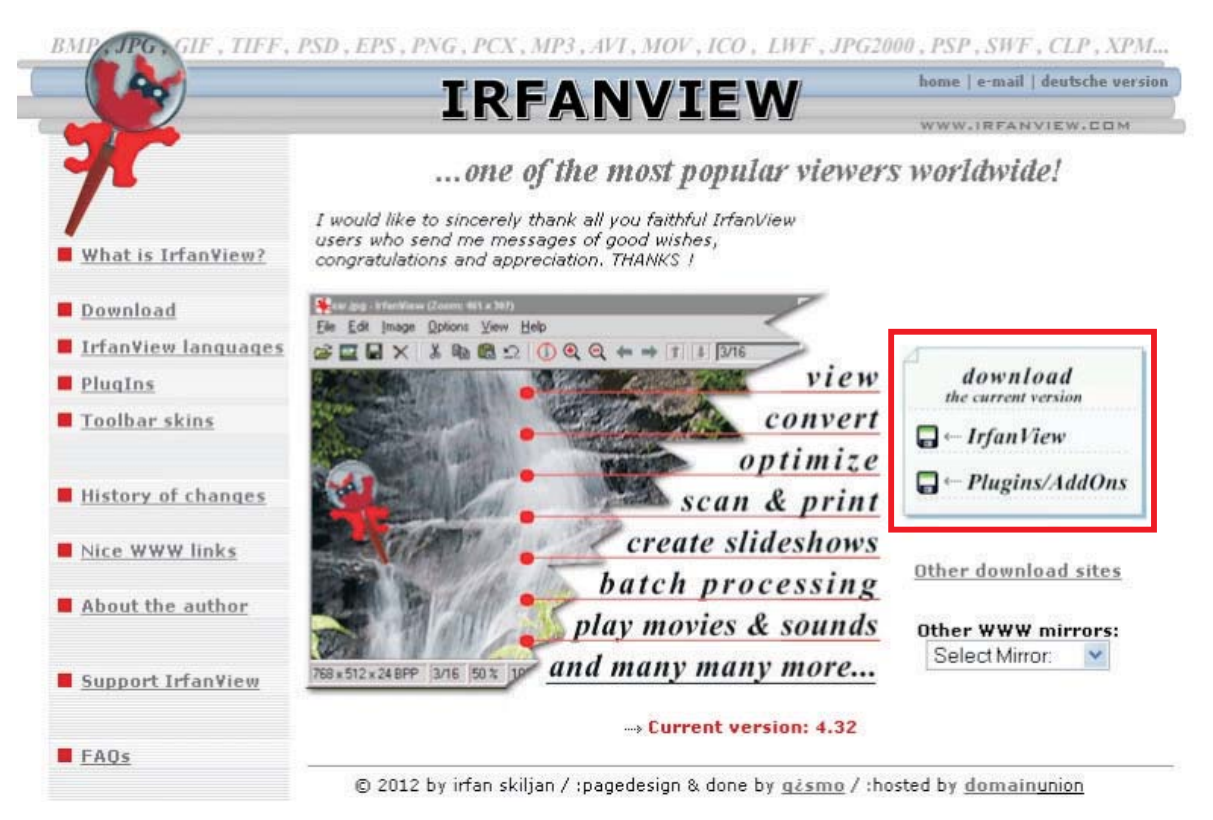

È possibile, se lo si desidera, scaricare il file .dll (libreria) che consente di utilizzare la lingua italiana; per farlo è necessario seguire questa procedura.

Nella pagina iniziale del sito ufficiale scegliere dal menu la voce "IrfanView languages" e scaricare il pacchetto relativo alla lingua italiana.

| IrfanView languages |
|---------------------|
| PlugIns             |
| Toolbar skins       |
| History of changes  |
| Nice WWW links      |
| About the author    |
|                     |

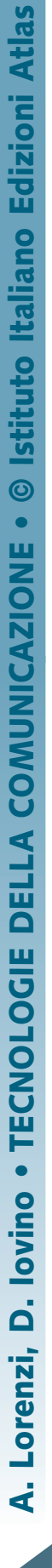

Dopo averlo decompresso salvare il file italian.dll nella cartella "Languages", collocata all'interno della cartella di Irfanview. Nel caso la cartella Languages non fosse presente, crearla.

Lanciare IrfanView e scegliere dal menu "Option, Change Language" e scegliere "Italiano".

| File Edi | t Image | Options View Help                |   |
|----------|---------|----------------------------------|---|
| 2        |         | Properties/Settings              | P |
|          | aun «   | Change language                  |   |
|          |         | Set file associations            |   |
|          |         | Start Multimedia Player (PlugIn) |   |

|                                                                         | Language                                                           |                                                                                                    |  |  |  |  |
|-------------------------------------------------------------------------|--------------------------------------------------------------------|----------------------------------------------------------------------------------------------------|--|--|--|--|
| Change IrfanView lar                                                    | Change IrfanView language:                                         |                                                                                                    |  |  |  |  |
| Available languages: (check: www.irfanview.com for available languages) |                                                                    |                                                                                                    |  |  |  |  |
| DLL                                                                     | Language                                                           | Version                                                                                                    |  |  |  |  |
| DEUTSCH.DLL                                                             | Deutsch                                                            | 4.25                                                                                                    |  |  |  |  |
| ENGLISH                                                                 | English                                                            | 4.25                                                                                                    |  |  |  |  |
| ITALIAN.DLL                                                             | Italiano                                                           | 4.25                                                                                                    |  |  |  |  |
|                                                                         |                                                                    |                                                                                                    |  |  |  |  |
|                                                                         |                                                                    |                                                                                                    |  |  |  |  |
|                                                                         |                                                                    |                                                                                                    |  |  |  |  |
|                                                                         |                                                                    |                                                                                                    |  |  |  |  |
|                                                                         |                                                                    |                                                                                                    |  |  |  |  |
|                                                                         |                                                                    |                                                                                                    |  |  |  |  |
|                                                                         |                                                                    |                                                                                                    |  |  |  |  |
| Info about the trans                                                    | lator:                                                             |                                                                                                    |  |  |  |  |
|                                                                         | Available language<br>DLL<br>DEUTSCH.DLL<br>ENGLISH<br>ITALIAN.DLL | Available languages: (check: www.irtanview.com)<br>DLL Language<br>DEUTSCH.DLL Deutsch<br>ENGLISH English<br>ITALIAN.DLL Italiano |  |  |  |  |

Ottimo per chi non ha particolari esigenze, IrfanView permette di gestire le foto, ridimensionarle, applicare effetti, organizzarle in presentazioni ed altro. Avviando IrfanView compare un'area di lavoro molto semplice.

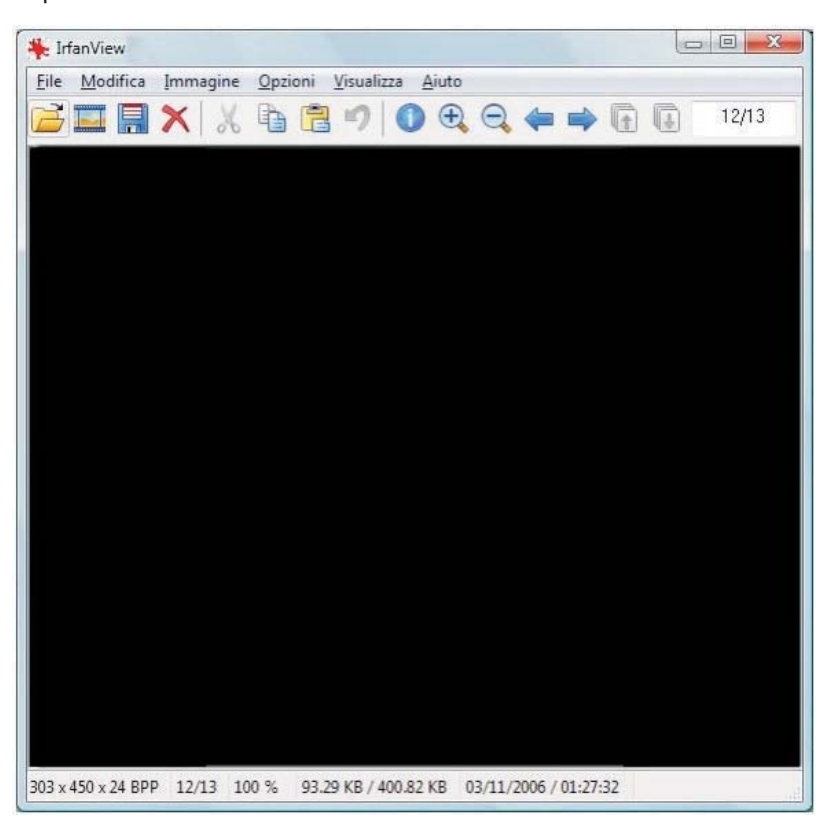

5

#### **Aprire un'immagine**

Per aprire un file è sufficiente scegliere nel menu **File (***File***)** la voce **Apri** (*Open*). Inoltre, sempre sotto il menu File, c'è lo strumento **Anteprima** (*Thumbnails*) che permette di navigare tra le miniature delle foto salvate nelle varie cartelle; per aprirne una è sufficiente cliccarci due volte, mentre per uscire dalla schermata si sceglie **Esci** (*Exit*) nella barra del menu.

## Salvare un file

Quando si desidera salvare un file, il percorso è **File** (*File*), **Salva come** (*Save as*); tra le varie opzioni vi è la voce **Mostra la finestra opzioni** (*Show options dialog*) che visualizza la finestra a lato, nella quale è possibile scegliere le opzioni di salvataggio di un'immagine con estensione e trasparenza.

| irfanviev   | v001 pain | .001 | paint002 | paint00 | Opzioni salvata<br>JPEG:<br>Livello qualità<br>Salva com<br>Salva com<br>Disativa il<br>Ø Mantieni i<br>Ø Mantieni i<br>Ø Mantieni i<br>Ø Mantieni i<br>Ø Mantieni i<br>Ø Scegli<br>Scegli | ggio JPEG/GIF<br>bassa<br>e JPG progress<br>e JPG progress<br>e JPG in scala<br>sottocampiona<br>dati EXIF origin<br>dati IPTC origin<br>dati IPTC origin<br>commenti JPG<br>'orientamento d<br>e file: 65.00<br>nodalità interlaco<br>lore trasparente<br>il colore trasparente<br>colore trasparente | 90<br>ivo<br>di grigi (rimane atti<br>mento dei colori<br>ali<br>ali<br>originali<br>elle immagini EXIF<br>KB (PlugIn RIC<br>tiata<br>ente mentre salva<br>nte nella tavolozza | buona<br>iva)<br>DT) | 006     |
|-------------|-----------|------|----------|---------|----------------------------------------------------------------------------------------------------|----------------------------------------------------------------------------------------------------|----------------------------------------------------------------------------------------------------|----------------------|---------|
| Nome file:  | Appunti04 |      |          |         |                                                                                                    |                                                                                                    |                                                                                                    |                      | Salva   |
| Salva come: |           | omat |          |         |                                                                                                    |                                                                                                    |                                                                                                    | •                    | Annulla |

### **Ridimensionare un'immagine**

Dal menu **Immagine** (*Image*) selezionare **Ridimensiona/ricalcola** (*Resize/resample*) per ridimensionare l'immagine.

| mmagine          | Opzioni              | Visualizza               | Aiuto         |         |
|------------------|----------------------|--------------------------|---------------|---------|
| Inform           | nazioni              |                          |               | I       |
| Crea u<br>Crea u | na nuova<br>n'immagi | immagine (<br>ne panoram | vuota)<br>ica | Maius+N |
| Ruota            | a sinistra           |                          |               | L       |
| Ruota            | a destra             |                          |               | R       |
| Rotazi           | one persor           | nalizzata                |               | Ctrl+U  |
| Rifletti         | in vertica           | le                       |               | V       |
| Rifletti         | in orizzon           | ntale                    |               | н       |
| Ridime           | ensiona/ri           | calcola                  |               | Ctrl+R  |
| Ridime           | ensiona co           | ornice                   |               | Maius+V |

6

Nel pannello che appare viene visualizzata la dimensione originaria dell'immagine ed è possibile impostare:

- la nuova misura (Set new size) che si desidera impostare
- l'opzione da attivare se si desidera mantenere le proporzioni (Preserve aspect ratio) dell'immagine
- i DPI o Dot Per Inch, i punti per pollice dell'immagine: più alto è il numero, più definita è la foto; per le immagini da pubblicare sul web, la giusta misura è di 72, mentre per la stampa va da 250 a 300.

Se si desidera aggiungere un bordo all'immagine, il percorso è Immagine (Image), Aggiungi cornice (Canvas size) e poi si imposta la misura lato per lato e il colore.

#### Modificare un'immagine

Alla voce Modifica (Edit) nella barra del menu si trovano gli strumenti Copia (Copy) - Incolla (Paste) – Elimina (Delete) che servono rispettivamente per copiare l'immagine, incollarne una copiata altrove oppure cancellare l'immagine corrente.

Per visualizzare il pannello con gli strumenti per disegnare, aggiungere elementi, colorare o ritagliare, fare clic sul menu Modifica e scegliere Pannello strumenti di disegno.

| File | Modifica      | Immagine                         | Opzioni      | Visualizza | Aiuto        |
|------|---------------|----------------------------------|--------------|------------|--------------|
| Z    | Anni          | ulla                             |              |            | Ctrl+Z       |
|      | Pann          | ello strumen                     | ti di disegr | no         | F12          |
|      | Crea<br>Ester | selezione per<br>idi e centra la | rsonalizzat  | a          | Maius+C      |
|      | Inser         | isci testo nell                  | a selezione  | e          | Ctrl+T       |
|      | Tagli         | a la selezione                   | e -          |            | Ctrl+X       |
|      | Ritac         | lia la seletion                  | na alla sele | zione      | Ctrl+V       |
|      | Ritag         | lia intorno ai                   | bordi        |            | Ctrl+Maius+Y |
|      | Copi          | a                                |              |            | Ctrl+C       |
|      | Incol         | la                               |              |            | Ctrl+V       |
|      | Elimi         | ina (pulisci lo                  | schermo)     |            | D            |
|      | Cano          | ella gli appu                    | nti          |            |              |

### **Ritagliare un'immagine**

Per ritagliare da un'immagine una sua parte, occorre:

- 1. evidenziare disegnando un rettangolo con il mouse la parte che interessa (tenendo premuto il tasto sinistro del mouse e trascinando verso destra e verso il basso)
- 2. selezionare dal menu Modifica (Edit) la voce Ritaglia la selezione (Crop selection)
- 3. salvare l'immagine ottenuta in un file attraverso il menu File (File), Salva come (Save as).

#### Aggiungere effetti a un'immagine

Facendo clic sul menu Immagine, Effetti, è possibile applicare all'immagine una serie di effetti artistici o è possibile caricarne altri dal proprio hard disk.

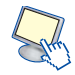

ß

| nmagine Opzioni Visualizza Ai     | uto        |                             |          |
|-----------------------------------|------------|-----------------------------|----------|
| Informazioni                      | I          | 12/13                       |          |
| Crea una nuova immagine (vuot     | a) Maius+N |                             |          |
| Crea un'immagine panoramica       |            |                             |          |
| Ruota a sinistra                  | L          |                             |          |
| Ruota a destra                    | R          |                             |          |
| Rotazione personalizzata          | Ctrl+U     |                             |          |
| Rifletti in verticale             | v          | Sceali ali effetti          | Ctrl+F   |
| Rifletti in orizzontale           | н          | Seegn gir en ettam          | Contra L |
| Ridimensiona/ricalcola            | Ctrl+R     | Pulsante 3D                 |          |
| Ridimensiona comice               | Maius+V    | Sfuma                       |          |
| Maintensiona connectio            | Indias+ v  | Scolpisci                   |          |
| Aumenta la profondità di colore   | ing.       | Pittura a olio              |          |
| Diminuisci la profondità di color | e          | Trova spigoli               |          |
| Converti in scala di grigi        |            | Filtro mediano              |          |
| Negativo                          |            | Esplosione                  |          |
| Correggi i colori                 | Maius+G    | Pixelizza                   |          |
| Istogramma                        | Maius+H    | Seppia                      |          |
| -<br>-                            |            | Gocce di pioggia            |          |
| Regola automaticamente i color    | Maius+U    | Filtri Adobe 8BF (PlugIn    | ) Ctrl+K |
| Aumenta nitidezza                 | Maius+5    |                             | 2016A    |
| Riduzione occhi rossi (selezione) | Maius+Y    | Laboratorio dei filtri (Pli | ugin) K  |
| Effetti                           | +          | Filtri Unlimited (PlugIn)   |          |
| Scambia i colori                  |            | 2                           |          |
| Tavolozza                         |            |                             |          |

# Inserire un testo in un'immagine

Nel menu **Modifica** vi è anche lo strumento **Inserisci testo nella selezione** (Insert text into selection) che serve per aggiungere del testo all'immagine.

Se si desidera **aggiungere del testo** alle foto, si deve prima **disegnare un rettangolo** tenendo premuto il tasto sinistro del mouse e trascinando verso destra e verso il basso (punto e quindi scegliere **Modifica** (*Edit*), **Inserisci testo nella selezione** (*Insert text into selection*).

Si aprirà una finestra di dialogo (figura 12) che permetterà:

- 1. di inserire il testo;
- 2. di scegliere se aggiungere il simbolo del copyright (Aggiungi copyright Append copyright), la data (Aggiungi data Append date) e l'ora (Aggiungi ora Append time);
- 3. di impostare uno sfondo trasparente (selezionando la relativa casella) oppure no (in questo caso posso impostare il colore di sfondo);
- 4. di decidere il tipo di allineamento: sinistra, centrato, destra (Allineamento Text alignment).

Premendo il pulsante **Scegli il carattere** (*Choose font*) è possibile impostare il font, la misura, le opzioni (grassetto, corsivo etc.).

Una volta scelto e impostato il carattere, premere **Ok**; premendolo nuovamente nel pannello principale, il testo comparirà nel campo selezionato.

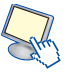